フォルダ名を編集する

登録地点のフォルダ名を編集することができます。

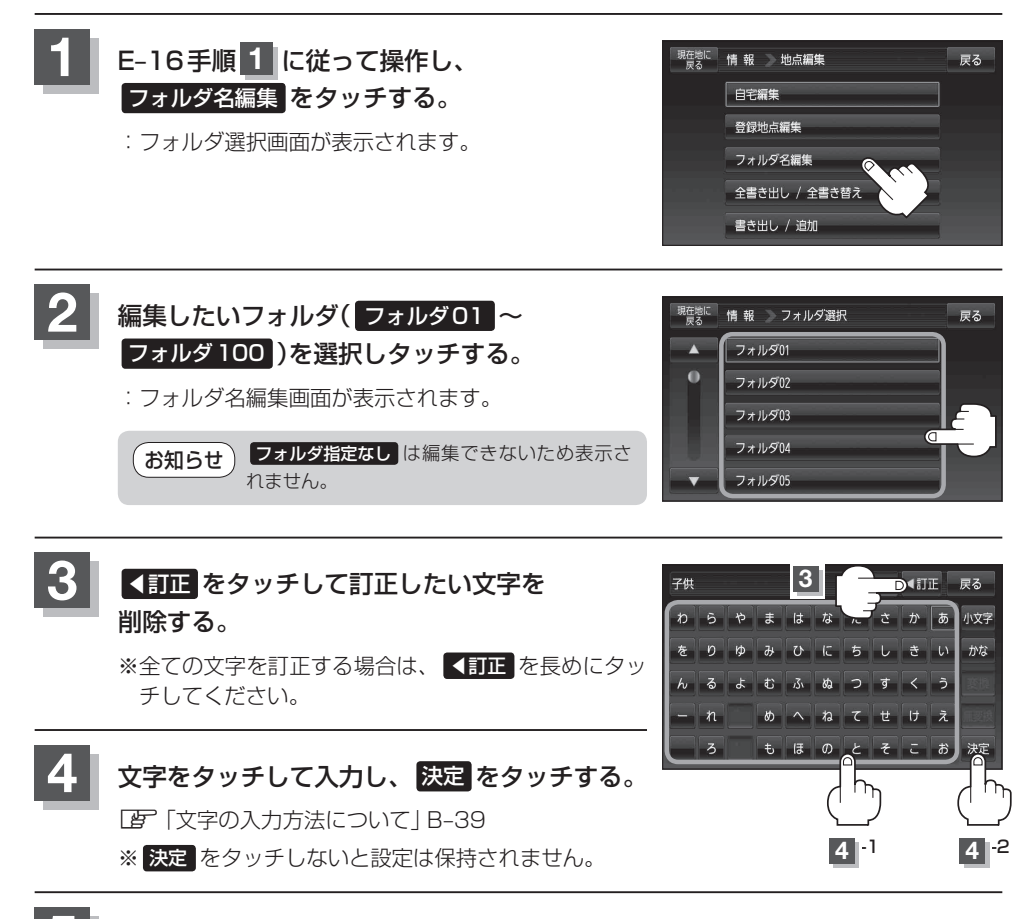

現在地の地図画面に戻るときは、現在地に戻るをタッチする。